# 11.1 Ver.2での追加機能

## 11.1.1 追加機能一覧表

Ver.2での追加機能は以下のとおりです。

SPCソフト(受付端末用、お客様用)において、各追加機能が適用される対象には、Oを記載しています。

| 番号 | 項目                                                                         | SPC受付 | SPCお客              | 様用ソフト               |
|----|----------------------------------------------------------------------------|-------|--------------------|---------------------|
|    |                                                                            | 端末用   | ホーム版 <sup>*1</sup> | モバイル版 <sup>*2</sup> |
| 1  | ☞「11.1.2 オーダー注文時、一定時間操作がない場合に表示するお知らせにおいて、このお知らせを表示するまでの時間を設定できるようになりました。」 | 0     |                    |                     |
| 2  | ☞「11.1.3 お客様情報の操作が簡単になりました。」                                               | 0     |                    |                     |
| 3  | ☞「11.1.4 レシートのプリント枚数が設定できるようになりました。」                                       | 0     |                    |                     |
| 4  | ☞「11.1.5 受け付けたオーダーのオリジナル画像を保存できる<br>るようになりました。」                            | 0     |                    |                     |
| 5  | ☞「11.1.6 お客様が選んだ商品の説明画面を追加しました。」                                           | 0     | 0                  | 0                   |
| 6  | ☞「11.1.7 フォトブックにおいて、選択済みの画像がすべて入る推奨のページ数が自動で設定されるようになりました。」                | 0     | 0                  | 0                   |
| 7  | ☞「11.1.8 様々な縦横比の画像において、画像全体がプリント<br>できるようになりました。」                          | 0     | 0                  | 0                   |
| 8  | ☞「11.1.9 カードやフォトブックなどに配置した写真の入れ替えができるようになりました。」                            | 0     | 0                  | 0                   |
| 9  | ☞「11.1.10 カード、コラージュなどで背景を写真に変更できるようになりました。」                                | 0     | 0                  |                     |
| 10 | ☞「11.1.11 フォトブックの写真のフレーム枠を、他の写真に<br>もまとめ適用することができるようになりました。」               | 0     | 0                  |                     |
| 11 | ☞「11.1.12 テンプレート上の写真を動かしてプリント範囲を<br>変更できるようになりました。」                        | 0     | 0                  |                     |
| 12 | ☞「11.1.13 誤って「全選択」操作で選択結果を消さないよう<br>に案内画面を表示するようにしました。」                    | 0     | 0                  |                     |
| 13 | ☞「11.1.14 写真の編集画面において、操作ボタンを隠すこと<br>によりプリント範囲全体を見やすくなるようにしました。」            | 0     | 0                  |                     |
| 14 | ☞「11.1.15 写真の回転とプリント枠の回転を分かりやすい表示にしました。」                                   | 0     | 0                  | 0                   |
| 15 | ☞「11.1.16 プリント領域確認画面の表示を分かりやすくしました。」                                       | 0     | 0                  | 0                   |
| 16 | ☞「11.1.17 お店のロゴを表示できるようになりました(ク<br>リップアートも追加)」                             | 0     | 0                  | 0                   |
| 17 | ☞ 「11.1.18 クレジット支払いの利用環境を拡充しました。」                                          |       | 0                  | 0                   |
| 18 | ☞「11.1.19 キャリブレーションプリントの配布の有無が選べるようになりました。」                                |       | 0                  |                     |

\*1. ホーム版:お客様のパソコンで使用するSPCソフト

\*2. モバイル版:お客様のスマートフォンなどモバイル機器で使用するSPCソフト

11.1.2 オーダー注文時、一定時間操作がない場合に表示するお知らせにおいて、このお知らせを表示するまでの時間を設定できるようになりました。

このお知らせを表示するまでの時間を任意に設定できます。また、このお知らせを表示しないようにもできま す。 この設定は、受付端末ごとに変更することができます。

・ 設定方法については、 <sup>(3)</sup> 7.3.1 受付端末の登録:基本設定 (ステップ1)」参照

(例)無操作時のSPC受付端末の画面

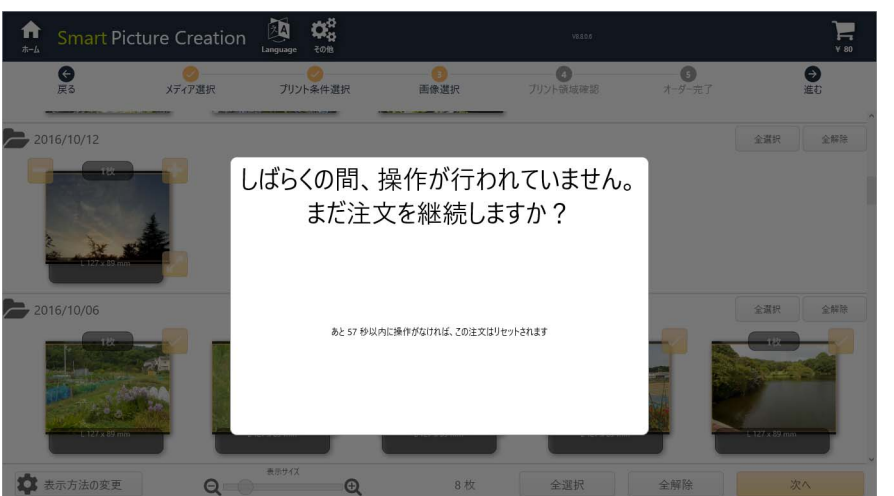

S104921

# 11.1.3 お客様情報の操作が簡単になりました。

オーダー確定時にお客様に行っていただく操作を、簡単にしました。

- ・ 設定方法については、 <sup>☞「7.3.1</sup> 受付端末の登録:基本設定 (ステップ1)」参照
- 入力項目の変更

お客様が入力する項目をお名前とメモだけにする、あるいは入力を不要にすることもできます。 画面のオレンジ色の項目は、入力が必須の項目です。

(例)お客様情報の入力画面

| <b>क</b><br>*-4 | Smart Pictu | re Cre     | ation | Langua | ge 70 | Diffs        |          |     |    |    |   | ţ | v8.80.4 |      | ] |
|-----------------|-------------|------------|-------|--------|-------|--------------|----------|-----|----|----|---|---|---------|------|---|
|                 |             |            |       | (      |       |              | お        | 客材  | 羕情 | 報  |   |   |         |      |   |
|                 |             |            |       |        |       |              |          |     |    |    |   |   |         |      |   |
|                 |             |            |       |        | 1     | 6名前:<br>話番号: |          |     |    |    |   |   |         |      |   |
|                 |             |            |       |        |       | XE:          |          |     |    |    |   |   |         |      |   |
|                 | 🕎 Scree     | enKeyboard |       |        |       |              |          |     |    |    |   |   |         | ×    |   |
|                 | か           | なり         | 7 力   | サ      | タ     | ナ            | Л        | マ   | ヤ  | ラ  | 7 | * | ←1字消す   |      |   |
|                 | <u>カ</u>    | ナ -        | (キ    | シ      | チ     | _            | Ł        | EI. |    | IJ | F | • | 小文字     |      |   |
|                 | 英           | 数          | ヮク    | ス      | ッ     | R            | フ        | 4   | L  | ル  | ン | • | ↑/前候補   | 改行   |   |
|                 | 記           | 号口         | L ケ   | セ      | テ     | ネ            | $\wedge$ | X   |    | レ  | - | 0 | ← →     | GX1J |   |
| _               |             | 7          | t 🗆   | ソ      | F     | 1            | 朩        | Ŧ   | Ε  |    | 空 | 白 | ↓/次候補   | 閉じる  |   |
| <               | 前一          | J          |       |        |       |              |          |     |    |    |   |   |         |      |   |

●「お名前」の初期値はカタカナ入力

SPC受付端末で使うキーボードに「オリジナルキーボード」を選択している場合、「お名前」の初期値はカタカ ナ入力となります。

(例)お客様情報の入力画面

| <b>11</b><br>≉−4 | Smart Pict | ure Crea       | tion | Langua | ge ₹6 |      |        |               |                |    |     | ;           | /8.80.4     |                     |      |
|------------------|------------|----------------|------|--------|-------|------|--------|---------------|----------------|----|-----|-------------|-------------|---------------------|------|
|                  |            |                |      |        |       |      | お      | 客             | <del></del> 羕情 | 퇅報 |     |             |             |                     |      |
|                  |            |                |      |        |       |      |        |               |                |    |     |             |             |                     |      |
|                  |            |                |      |        | (     | 6名前: | 77     | 9*900         |                |    |     |             |             |                     |      |
|                  |            |                |      |        | 84.   |      |        |               |                |    |     |             |             |                     |      |
|                  |            |                |      |        |       | X£:  |        |               |                |    |     |             |             |                     |      |
|                  |            | 🛃 ScreenKeybo  | ard  |        |       |      |        |               |                |    |     |             |             |                     | ×    |
|                  |            | かな             | ア    | ታ      | サ     | タ    | ナ      | $\mathcal{N}$ | マ              | ヤ  | ラ   | ヮ           | "           | ←1字消す               |      |
|                  |            |                |      |        |       |      |        |               |                |    |     |             |             |                     |      |
|                  |            | カナ             | 1    | +      | シ     | チ    | Ξ      | ۲             | ш              |    | IJ  | F           | •           | 小文字                 |      |
|                  |            | カナ<br>英数       | イウ   | キク     | シス    | チツ   | ב<br>ד | ヒ<br>フ        | E<br>L         | L  | リル  | ヲン          | •           | <b>小文字</b><br>↑/前候補 | 7842 |
|                  |            | カナ<br>英数<br>記号 | イウエ  | キクケ    | シスセ   | チッテ  | ニヌネ    | ヒフヘ           | ミムメ            | L  | リルレ | ヲ<br>ン<br>ー | 。<br>、<br>。 | 小文字<br>↑/前候補<br>← → | 改行   |

S104923

## 11.1.4 レシートのプリント枚数が設定できるようになりました。

SPC受付端末でプリントする受付証(レシート)の枚数を設定できます。 1枚か2枚、またはプリントしないように設定できます。

・ 設定方法については、 ☞ 7.3.1 受付端末の登録:基本設定(ステップ1)」参照

# **11.1.5** 受け付けたオーダーのオリジナル画像を保存できるるようになりました。

受け付けたオーダーの画像は、プリントするときに最適なサイズに変換されます。 今後の引き伸ばし等の追加注文のために、変換される前のオリジナル画像を保存できるようになりました。 保存が行えるのは、店内ローカル接続または接続なしタイプのSPC受付端末のみです。

- プリント時に以下の操作を行った画像は、オリジナル画像サイズでは保存されません。
  - ・ プリント範囲を移動する操作
  - 「白黒」、「セピア」などの画像を補正する操作
- オリジナル画像が保存できるのは、BMP、JPEG、PNGの3形式です。
  - TIFF形式の場合、オリジナル画像は保存できませんが、サイズの変換は行われず、元のサイズのJPEG 画像で保存されます。
- 設定方法については、 <sup>(2)</sup> 3.1.13「SPC補正機能」タブの設定」参照

#### 11.1.6 お客様が選んだ商品の説明画面を追加しました。

SPCソフトで商品の選択が済んだときに、その商品の説明を表示します。 説明内容はSPラボソフトで設定します。設定していなければ、「商品の説明」画面は表示されません。

- ・ プリントについては、 ☞ 5.4.6 登録ステップ6: 商品名の設定(プリント商品)」参照
- フォトブックについては、 <sup>≪</sup>「6.3.8 登録ステップ8:フォトブック商品名の設定(フォトブック商品)」参照

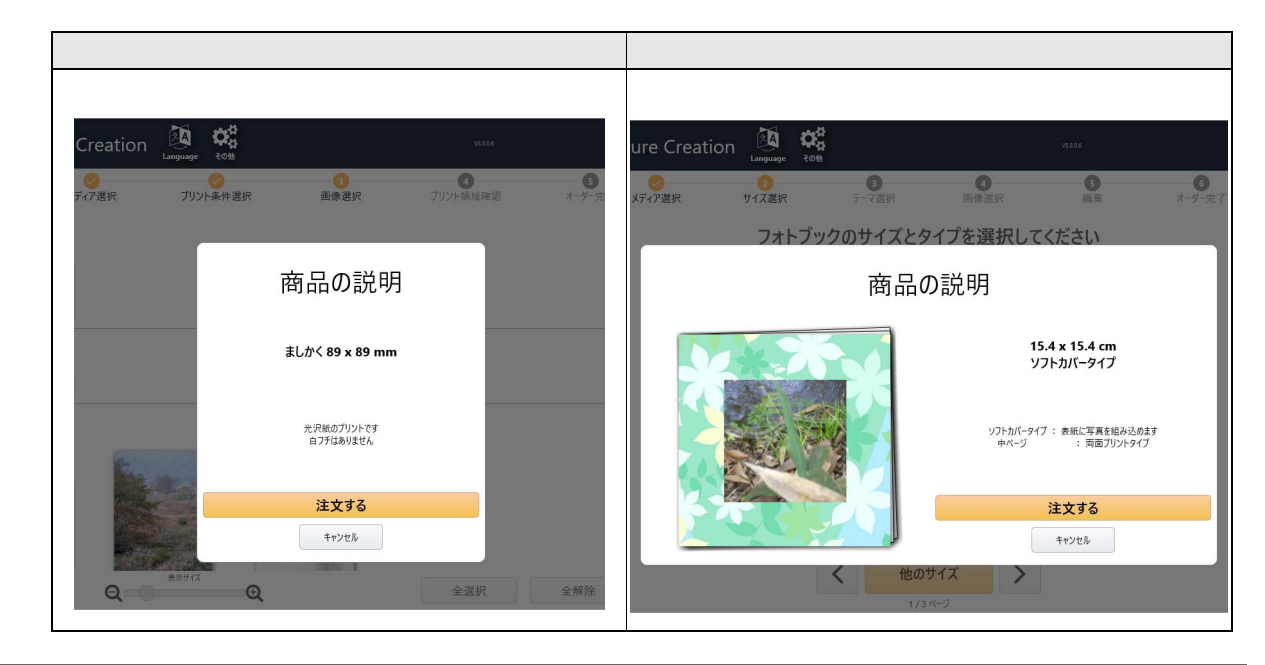

11.1.7 フォトブックにおいて、選択済みの画像がすべて入る推奨のページ数が自動で設定されるようになりました。

画像選択後、選択済みの画像がすべて入る推奨のページ数が自動で設定され、以下のような画面が表示されま す。 また、ページ数は変更することもできます。ページ数が変更された場合は、ページレイアウトも再配置され、

また、ヘーン数は変更することもできます。ヘーン数が変更された場合は、ヘーシレイアリトも再配置さ 金額も変更します。

(例)フォトブックのページ数を設定する画面

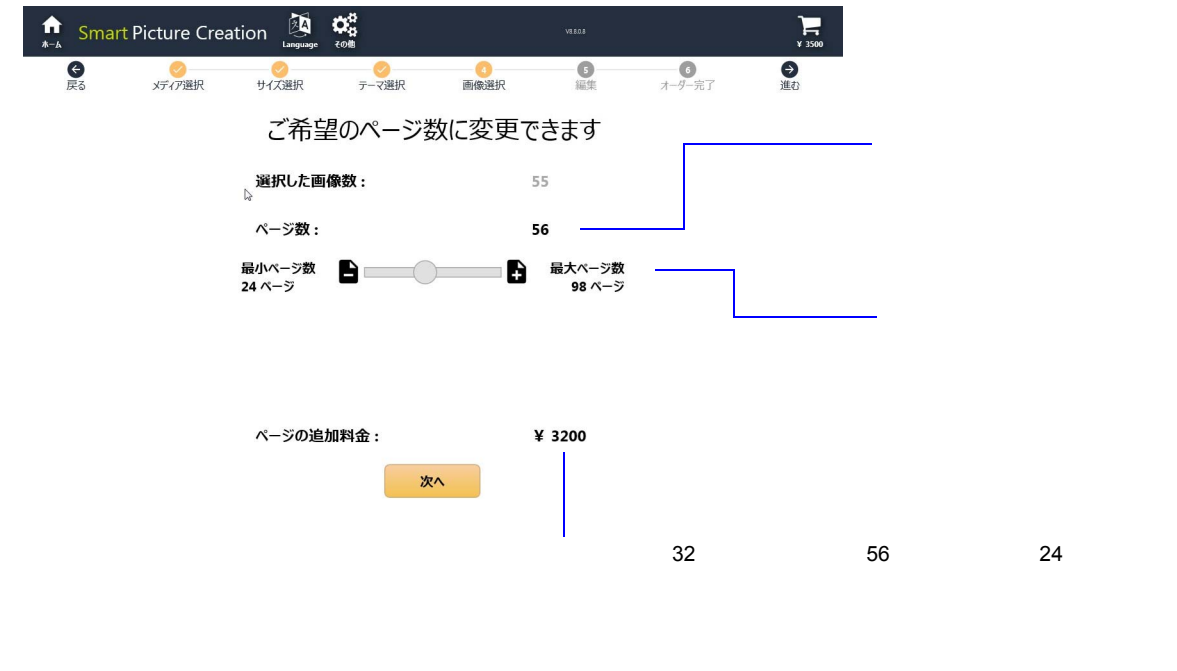

S104918

# **11.1.8** 様々な縦横比の画像において、画像全体がプリントできるようになり ました。

横長や縦長の写真画像の長さに合わせてプリントの長さを自動的に調節し、画像全体が入るようにプリントす る方法を、可変長プリントと呼びます。

・ 設定については、 ☞ 5.1 商品 (プリント、デザインプリント)の登録作業の概要」参照

#### ● プリントサイズ選択画面での大きさの表示

実際のプリントの長さは、写真ごとに違いますが、この画面では、可変長プリントをひとまとめにして「縦: 横」を「3:2」の比率にした図で表示します。

大きな画像を同時に複数読み込んだ場合、パソコンのスペックによっては、うまく動作しなくなる場合もあります。

可変長プリントの大きさを示すイメージ図

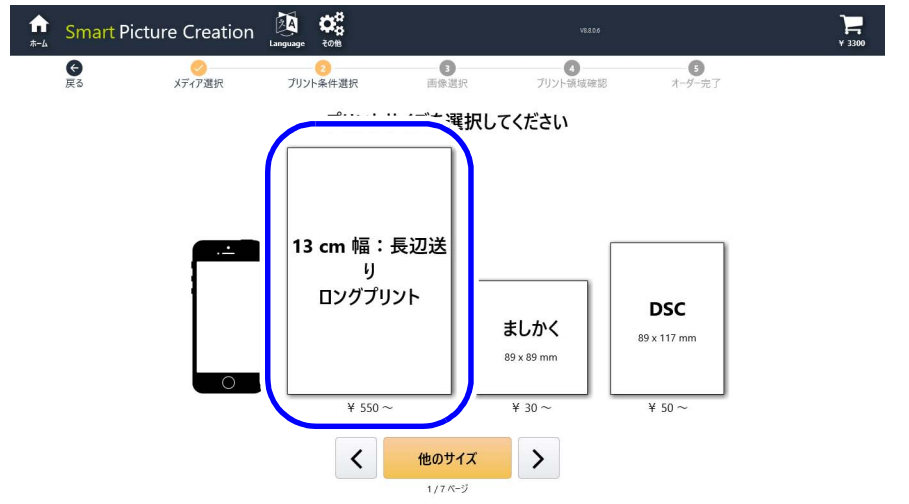

● 写真選択画面での可変長プリントの表示

可変長プリントの長さが、SPラボソフトで設定しているプリント長さの制限を超えない場合は、画像全体が表示されます。

S104941

(例)写真選択画面での可変長プリントの表示

| Smart Picture Creation | on 🔯 🗱       |             |               |                    | ¥ 3300    |     |
|------------------------|--------------|-------------|---------------|--------------------|-----------|-----|
|                        | プリント条件選択     | (3)<br>画像選択 | び<br>ブリント領域確認 | <b>5</b><br>オーダー完了 |           |     |
| 2017/05/20             |              |             |               |                    | 全選択 全解除 ^ |     |
| AND                    |              |             |               |                    |           |     |
| 2017/05/08             |              |             |               |                    | 全選択 全解除   |     |
|                        |              |             |               |                    |           |     |
| 2016/12/06             |              |             |               |                    | 全選択 全解除   |     |
|                        |              | F           |               |                    |           |     |
| 🔹 表示方法の変更              | ******X<br>• |             | 全選択           | 全解除                | 次へ        | S10 |

● 編集画面での可変長プリントの表示

プリントする範囲を、写真の縦横比に制約されずに、以下の範囲で自由に変更できます。

縦横比の範囲

- 最小→1:1
- ・ 最大 → ペーパー幅: 最大送り長さ

| 可変長プリントの表示                   | 可変長プリントの表示                     |
|------------------------------|--------------------------------|
| (例)編集画面に表示したとき               | (例)プリントする範囲を変更したとき             |
| Smart Picture Creation 👸 🖧 🚥 | A Smart Picture Creation 👸 🖧 🚥 |
|                              |                                |
|                              |                                |
| 私の課意 決定 次の原意 次の 次の 家         |                                |

### ● 可変長プリントのプリント範囲の表示

プリント領域確認の画面に、プリントされる範囲が表示されます。

(例)可変長プリントの領域確認画面

|                    | Smart Picture Creation                      | n 🔯 🗱           | V8.806                                  | ¥ 4400  |
|--------------------|---------------------------------------------|-----------------|-----------------------------------------|---------|
| プリントされる領域を確認してください | していていています     していていています       反る     メディア選択 | ✓ グリント条件選択 画像選択 | 3.1.1.1.1.1.1.1.1.1.1.1.1.1.1.1.1.1.1.1 | ●<br>進む |
|                    |                                             | プリントされる領域を得     | 潅認してください                                |         |
|                    | <u>sco</u>                                  |                 |                                         |         |

# 11.1.9 カードやフォトブックなどに配置した写真の入れ替えができるように なりました。

フォトブック、カード、デザインプリントなどのテンプレートに配置した写真を、相互に入れ替えることがで きます。

(例)入れ替え前の編集画面

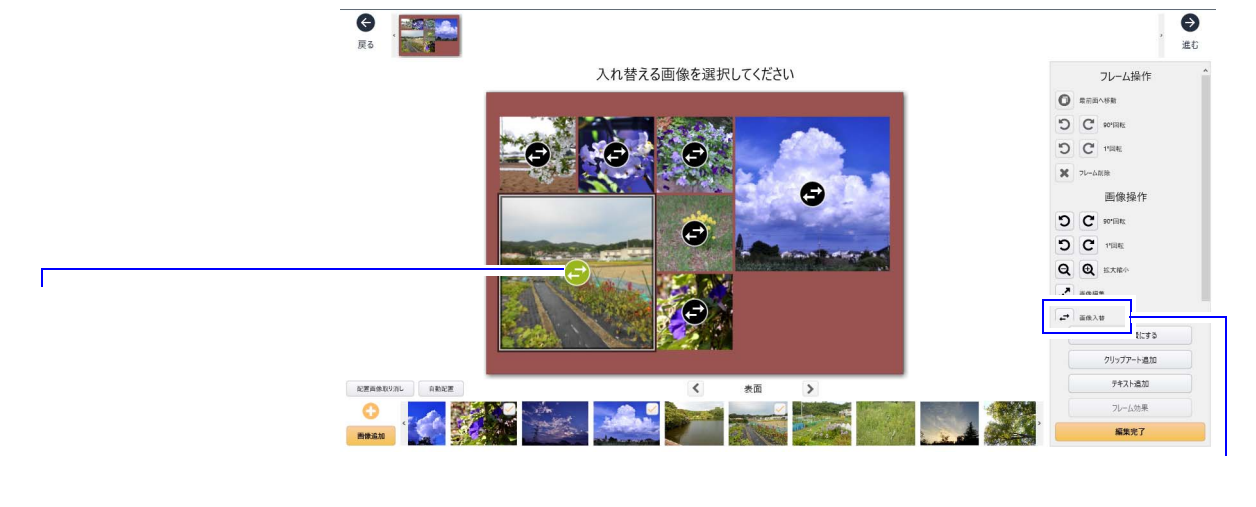

| <b>(</b> )<br>戻る |                |               |             |                   |   | 3               |  |
|------------------|----------------|---------------|-------------|-------------------|---|-----------------|--|
|                  |                | ドラッグ & ドロップ   | してください      |                   |   | フレーム操作          |  |
|                  |                |               |             |                   | 0 | 最前面へ移動          |  |
|                  |                |               |             |                   | C | <b>G</b> 80.896 |  |
|                  |                |               |             |                   | C | C 115345        |  |
|                  |                | AB CONTRACTOR | and letters |                   | × | フレーム削除          |  |
| 元の画像を選ぶと、        |                |               |             | Marta V           |   | 画像操作            |  |
| 替えが行われます。        | Sec. 1         |               |             | States and        | 3 | C so.B#         |  |
|                  | S 24           |               | See.        |                   | 0 | <b>C</b> 1100E  |  |
|                  |                |               |             |                   | Q | € Kithin        |  |
|                  | 1000           |               |             |                   | 2 | 高体描集            |  |
|                  | 1.000          |               |             |                   |   | 面像入替            |  |
|                  | alter state of |               |             |                   |   | 画像を背景にする        |  |
|                  |                |               |             |                   |   | クリッフアート追加       |  |
| 纪罗西              | 象取り消し 自動記画     | <             | 表面          | >                 |   | アキ人に直加          |  |
| C                |                | last 🔽 💏      |             | State State State |   | ルーム効果           |  |

S104938

#### <u>入れ替えが行える画像</u>

- 入れ替えは、フォトブック以外では、一つのテンプレートの中でのみ行えます。
- ・フォトブックの場合は、見開きの2ページの中であれば入れ替えが行えます。
- フォトブック、カード、デザインプリントの商品で、位置などが固定された枠や、固定されていない可動の枠が複数ある場合に、この操作が行えます。

#### (参考)

- ◎ ドラッグ操作での入れ替え
  - 「写真が配置されたプリント枠が移動できない固定枠の場合は、入れ替えたい写真を移動先までドラッグするだけで入れ替えられます。
  - フォトブックなど移動できる枠の場合は、入れ替えたい写真を選択して、その上に「画像入替」ボタンを表示し、そのボタンを移動先にドラッグして入れ替えることができます。

### 11.1.10 カード、コラージュなどで背景を写真に変更できるようになりました。

ポストカード、コラージュなどでも、フォトブックと同じように、背景の絵柄を写真に入れ替えることができ ます(スマートフォン版は除きます)。

- ・ カードでも、位置が移動できない固定の枠があるものは、この操作が行えません。
- •「画像を背景にする」または「背景選択」のボタンが表示されていれば、この操作が行えます。

#### (例)背景を入れ替える前の編集画面

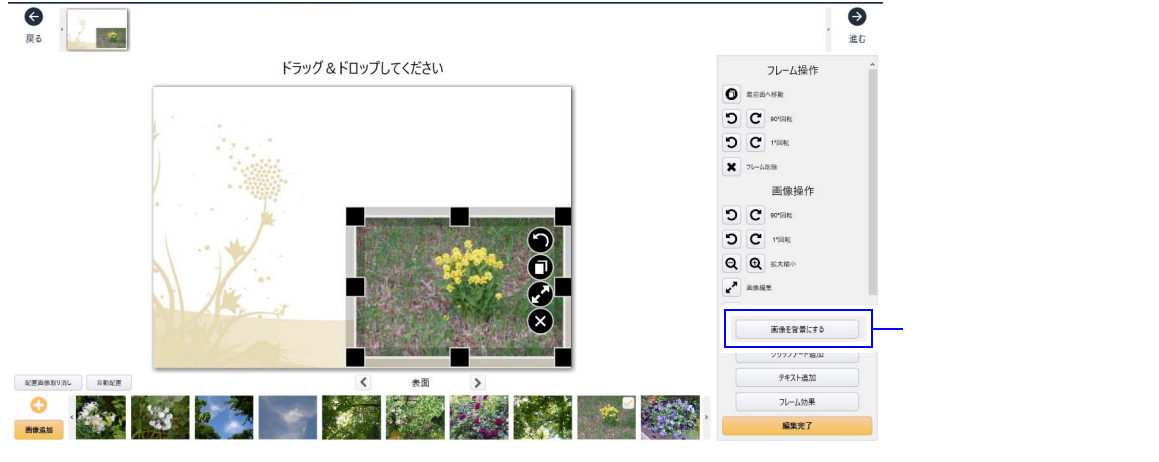

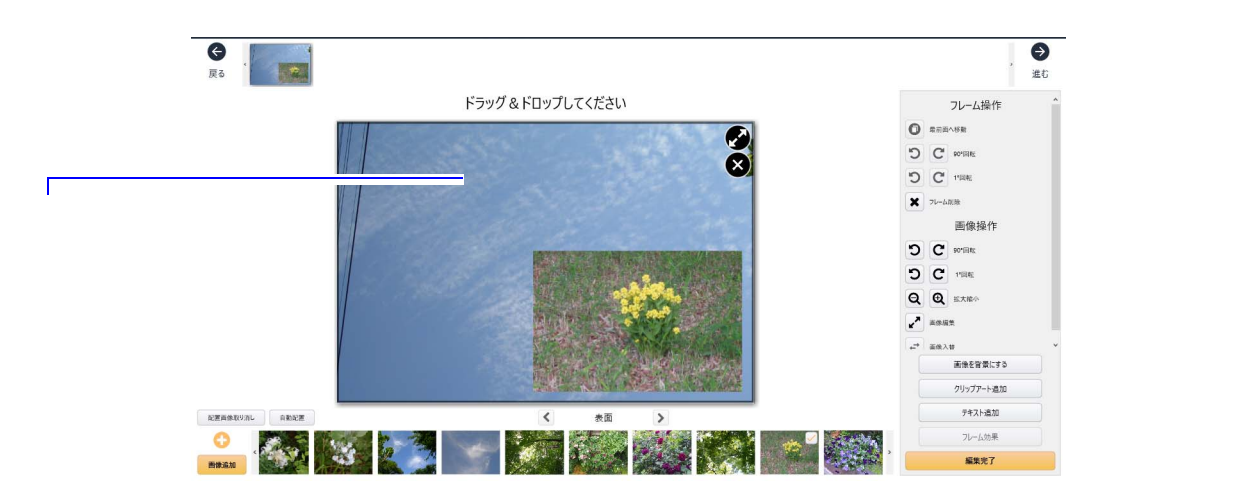

S104936

# 11.1.11 フォトブックの写真のフレーム枠を、他の写真にもまとめ適用するこ とができるようになりました。

お好みの色と太さで写真のフレーム枠を作成した後、ページ内または全ページの写真に、同じフレーム枠をワ ンタッチで適用できます(スマートフォン版は除きます)。

・「ページ内の全ての画像に適用する」ボタンや「全ページの画像に適用する」ボタンで実行します。

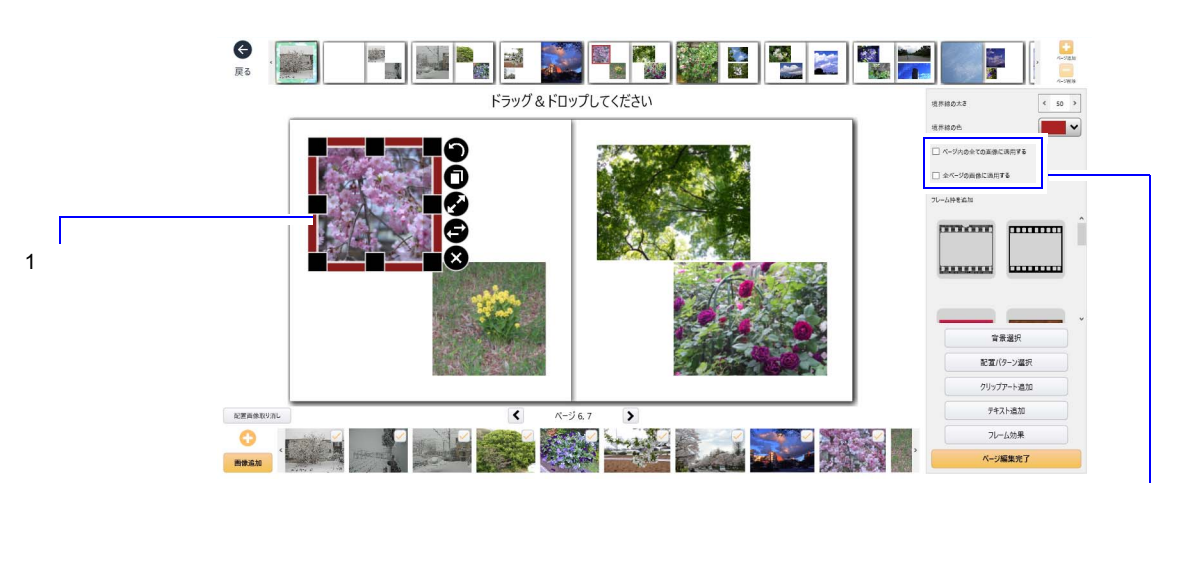

ページ 6,

>  S104939

×

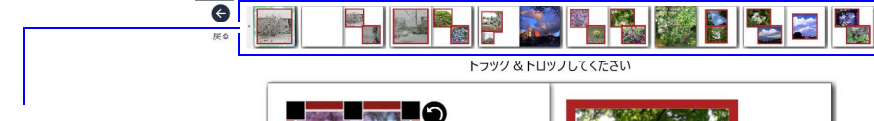

٠

(例)フレーム枠を全ページに適用したときの編集画面

他の画像にもフレー ム枠が表示されま

す。

C

mon -----DODDDDDDD ..... 音音選択 配置パターン選択 クリップアート追加 テキスト追加 フレーム効果 「小編集会」

场开档应合

☑ 全ページの高齢に適用する

S104940 11 – 9

# 11.1.12 テンプレート上の写真を動かしてプリント範囲を変更できるようにな りました。

テンプレートの枠内で写真をドラッグして動かし、プリント範囲を変更することができます(スマートフォン 版は除きます)。

• フォトブックのように、テンプレートのプリント枠の位置を変えることができる商品では、この操作は行 えません。

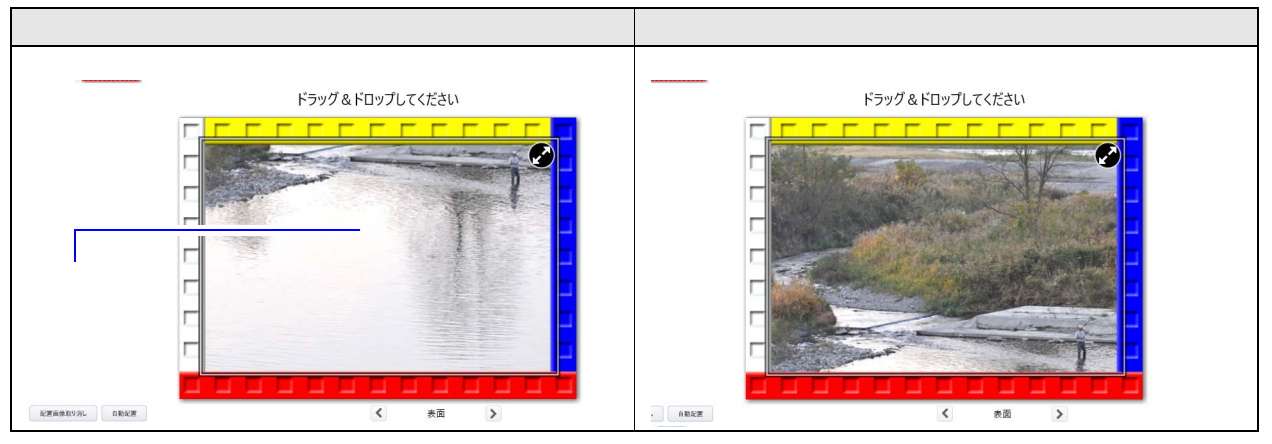

# 11.1.13 誤って「全選択」操作で選択結果を消さないように案内画面を表示す るようにしました。

写真の選択画面で画面下部の「全選択」や「全解除」を選択すると、以下の確認の画面を表示して、それまで の選択結果を誤って消さないよう案内します。(スマートフォン版は除きます)

- A G メディア選択 プリント条件選択 確認 本当に全ての画像を選択してもよろしいですか? 2016/10/06 いいえ
- (例)「全選択」操作時の確認画面

画面の写真全部について「全選択」や「全解除」を 選ぶと確認画面が出ます。

# 11.1.14 写真の編集画面において、操作ボタンを隠すことによりプリント範囲 全体を見やすくなるようにしました。

編集画面において、画像によっては、プリント範囲を示す枠が操作ボタンと重なって表示されてしまうことが あります。そのような場合は、操作ボタンを隠すことによって、プリント範囲全体を表示することができます (スマートフォン版は除きます)。

(例)操作ボタンを表示した編集画面

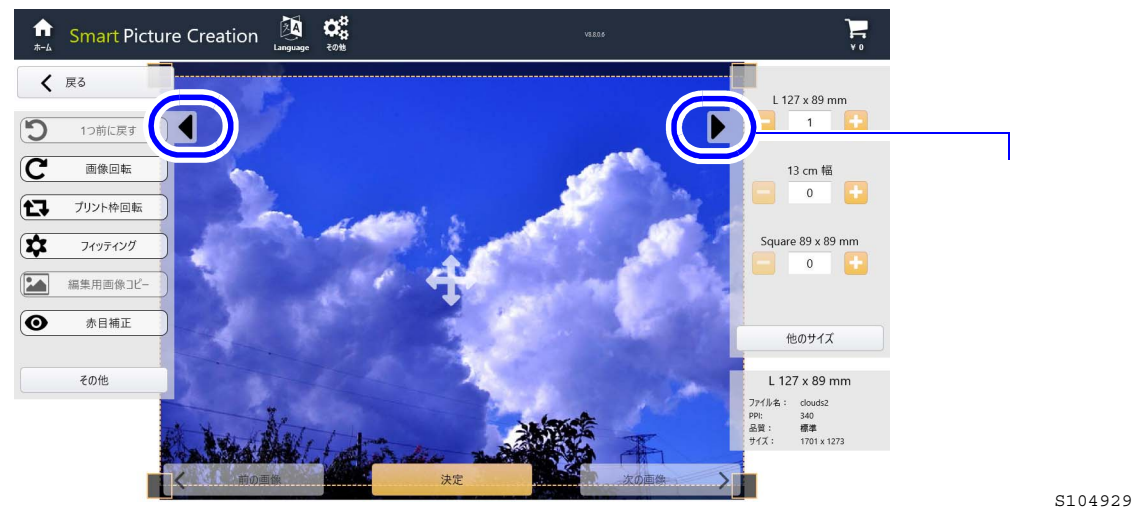

(例)操作ボタンを隠した編集画面

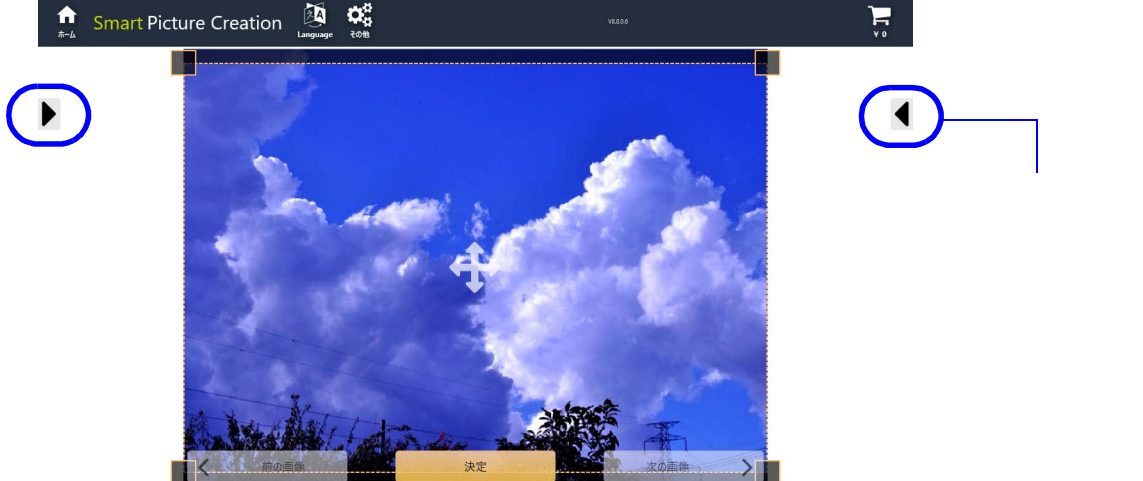

11.1.15 写真の回転とプリント枠の回転を分かりやすい表示にしました。

操作ボタンの変更で、写真の回転とプリント枠の回転を区別しやすくしています。

(例) 写真画像の編集画面

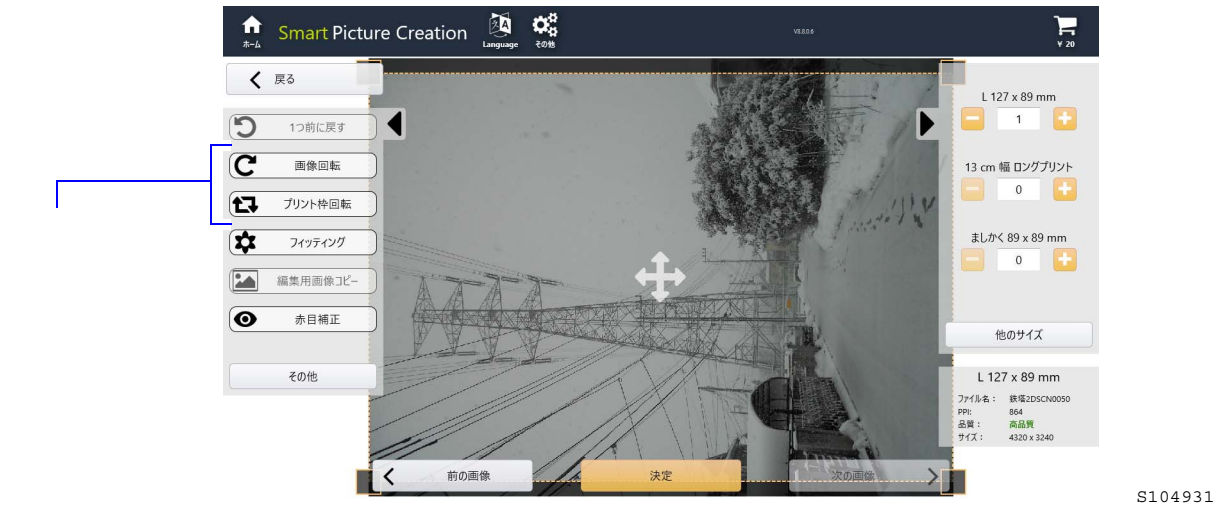

11.1.16 プリント領域確認画面の表示を分かりやすくしました。

● プリント枠をはっきり表示

プリント枠をはっきり表示することにより、白フチのあるプリントの場合でも、プリント領域がわかりやすく なりました。

(例) プリント領域確認画面

- プリント枠をはっきり表示

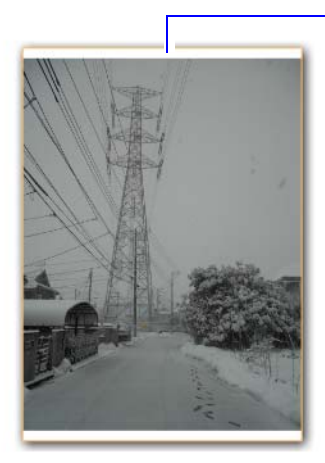

商品名、プリントサイズ、プリント枚数を表示
商品名、プリントサイズ、プリント枚数を表示するボタンを追加しました。
(例)プリント領域確認画面

プリントされる領域を確認してください

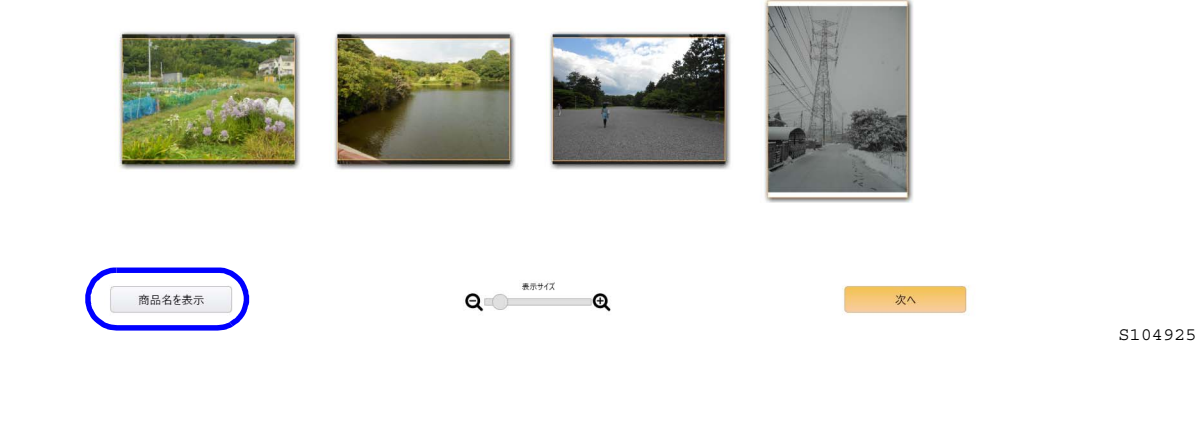

プリントされる領域を確認してください

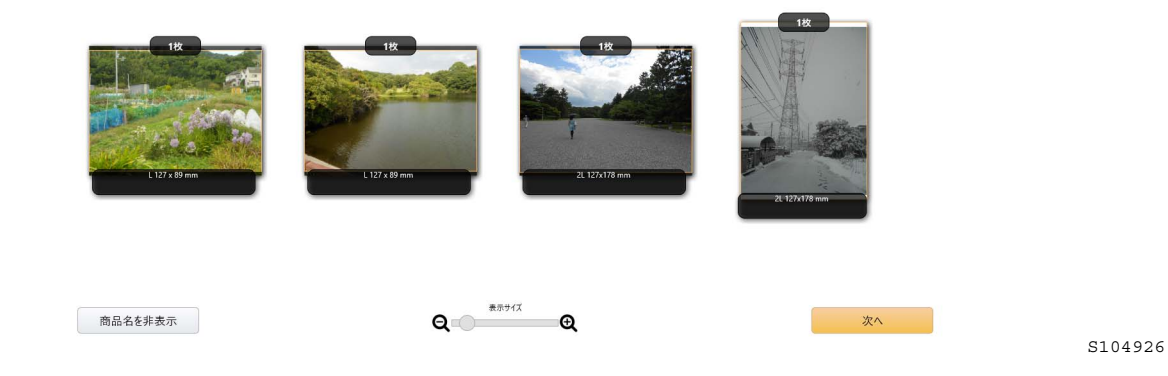

11.1.17 お店のロゴを表示できるようになりました(クリップアートも追加)

● お店のロゴを表示

SPC画面の左上「ホーム」アイコンの横に、お店のロゴを表示できます。

表示できるロゴデータ

- 最大画像サイズ: 325×79ピクセル
- 画像フォーマット: JPEG、PNG

詳細は、営業の担当者にご確認ください。

クリップアートを追加

クリップアートを追加しました。

# 11.1.18 クレジット支払いの利用環境を拡充しました。

お客様のクレジット支払いを仲介する、オンライン決済サービスの選択範囲を拡げました。 オンライン決済サービスの実施や変更については、営業の担当者にご確認ください。

使用できるオンライン決済サービス

- 日本国内では、PAY.JPとPayPalのオンライン決済サービスが使用できます。
- 日本国外では、PayPalとStripeのオンライン決済サービスが使用できます。
- ・操作方法については、 <sup>☞</sup> 3.1.7「クレジット」タブの設定」参照

# 11.1.19 キャリブレーションプリントの配布の有無が選べるようになりました。

SPCシステムでは、オーダーを発注されたお客様がご希望されれば、キャリブレーションプリント<sup>\*1</sup>をお渡し することができます。(スマートフォン版は除きます)

- \*1. SPCソフトで使用するディスプレイモニターの色調整に使用して頂きます。
- ・ 操作方法については、 <sup>≪「3.1.5「CD</sup>書込み」タブの設定」参照